## Veteran's Memorial Park Scoreboard Usage Instructions

*Important:* You MUST have a field reservation in order to access the scoreboards.

## **STEP 1: GETTING ACCESS**

1. Download the **SingleScore** app to your smartphone. Search "SingleScore" in the app store and look for the app pictured below (blue logo):

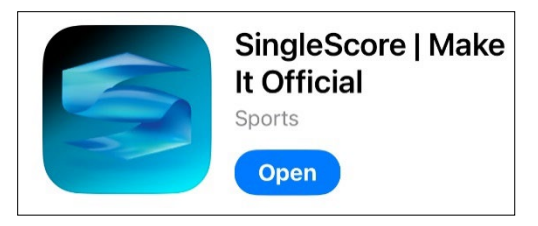

- 2. Open the app. Tap on the "S" logo in the upper left-hand corner to create a SingleScore account using an email address and a password.
- 3. Send an email to <u>socasio@admin.minthill.com</u> including:
  - Subject: Veterans Memorial Park Scoreboard Access
  - Name
  - Field Reservation Date & Time (Specify Upper Soccer Field or Lower Soccer/Football Field)
  - Email address used to create your organization's SingleScore Account
- 4. Your account will be activated by the Town (you will only be granted access during your field reservation).

## **STEP 2: USING THE SCOREBOARD**

## Note: Account must be activated by the Town before attempting to connect to the scoreboards.

- 1. Open the SingleScore app on your smartphone.
- 2. Tap on the "S" logo in the upper left-hand corner and sign into your account.
- 3. Press the 'Scan' button in the upper right-hand corner of the screen. This may also appear as cellular bars.
- 4. Select the scoreboard for the field you have reserved. You should now be connected to the scoreboard.
- 5. Once connected, the scoreboard will power on automatically, and you should now be able to control the display. It is highly recommended to practice using the app interface & commands prior to any official games/events.